# GO bar ファームウェア更新内容

### 最新ファームウェアのダウンロードリンク:

https://enzojfi.co.jp/iFi\_FW/GO\_bar\_FW\_v2.40.zip

※Windows 用/Mac 用それぞれのファームウェアファイルがダウンロードに含まれます。

### 最新ファームウェアでの更新内容

#### V2.40 / V2.4a 共通

1. USB の再接続後、フィルターの設定が保存されていない問題を修正しました。

フィルターを設定した後、再起動する前に USB を抜いて再度接続をすると、デバイスが前回のシャット ダウン時のフィルターモードを記憶しない問題を修正しました。

2. 音量の同期設定を使用する際に、突然の音量スパイクを防ぐメカニズムを実装しました (Tidal の平均 音量スイッチを無効にする必要があります)。

以前は Tidal で MQA を再生する場合(排他的に有効)、突然音量が急に大きくなることがありましたが、 この最適化により GOld bar の同期音量が 90%を超える場合、最大レベルに達することなく音量を調整 できます。90%未満の音量については、音量を同期して調整できます。

## 過去の更新内容

(最新のアップデートに以下のバージョンの更新内容も含まれます)

#### V2.20

1.48kHz 系統の DSD ファイルの再生をサポート。

確認方法:HQ プレイヤー(規定の出力モードを SDM(DSD)に設定し、出力機器の設定で 48k DSD にチ ェックを入れる)にて、

「Output Device Settings—Bit rate」の項目は 48K x64, 48K x128, 48K x256 に設定してください。

2. 安全な音量を70%に修正。

ボリュームシンクをオンにすると、初回接続後に GO bar のボリュームを読み込みます。

注意:安全な音量は Windows10 の場合 66%の表示に対応し、他のシステム、再生ソフトの音量カーブ の違いにより、音量表示値も変化します。iOS:再生ソフトを開いて通常の再生をする必要があります。 初回接続時は、GO bar が自動的に音量を 50%に調整します。Android:音楽再生ソフトを開いて排他的 に通常再生するよう設定する必要があります。初回接続時は、GO bar が自動的に音量を 50%に調整しま す。Win:GO bar の音量が  $\geq$  70%の場合、自動的に 70%に調整され、70%以下には調整されません。

3. ボリュームシンク機能の既定音量を 50%に変更。

ファームウェアを V2.20/2.2A にアップデート後、GO bar の規定音量は 50%になります。

V2.2a

ミュートコントロールを変更し、トラック切り替え時のノイズを最適化(0 データを挿入する)。 V2.20:わずかなノイズ、 "ポップ "音の発生と共にトラックが切り替わります。 V2.2A: "ポップ "音がわずかに大きく聞こえますが、仕様の範疇とし、ミュートノイズはなくトラック を切り替えます。 V1.70

1. ボリュームシンク機能を最適化(xDSD Gryphon のボリュームシンクを参照してください)

ファームウェアを書き換えたあと、ボリュームシンク機能が記憶され動作しない問題を修正。
ファームウェア書き換えしたあと、ボリュームシンクをデフォルトでオフに変更(工場出荷時は、本機能はオフ)

3.GO bar のボリュームカーブを Windows システムに最適化(前ファームウェアバージョンの表示を 60% から 30%に、音量の範囲は変更のないまま、セキュリティボリューム表示を最適化。)。

4. Tidal にて、再生したのち、突発的にヘッドフォン、イヤフォンから最大音量が強制的に有効になる問題を最適化。

Windows システムでは、突然音量を 100%に変更(クリック)すると、GO bar のボリュームが画面上で 動かない(音量同期機能を自動的に解除し、次に有効な音量変更となるように、音量同期機能を復元しま す)。手動で音量バーをドラッグすると、正常に変更することができます。

非 Windows システム(Android/iOS/MacOS)で音量を 30%に変更すると、GO bar の音量が移動しま せん(音量同期機能を自動的に解除し、次に有効な音量変更となるように、音量同期機能を復元します)。 手手動で音量バーをドラッグすると、正常に変更することができます。

5. 制限された OS システムは、HIDKEY を GO bar に積極的に送信せず、USB にアクセスするために初 回時にセキュリティボリュームと同期ボリュームを有効にすることが出来ません。 iOS のボリュームを手動で変更するとセキュリティボリュームと同期ボリューム 機能が動作します。

6. 最適化:iOS (iPad/iPhone) システム、TIDAL での MQA オーディオ再生、単一の曲のループ、自動 カットが時々出力されない問題を最適化。(トラックのプログレスバーは正常に動作)

7. PCM 再生時に MQA の LED 表示が消える問題を修正。(点灯前のフィルターのライトの色)

8. DSD ネイティブ再生の左右チャンネルの反転を修正。

#### V1.7a

 ミュート操作を修正 スッチングノイズを最適化(0 データを転送している時はデータなし)
出荷時適応されているのは v1.70 となります。V1.7a は書き込みと経験・知識のあるユーザー向けです。
V1.70 と V1.7a はミュートの設定が異なること以外は同じ更新内容となります。

## <u>Windowsでの</u>

# <u>ファームウェ</u>アアップデート方法 v3

必須条件: 作業を行う前に、古いバージョンのiFi Windows用ドライバーを削除し、PCを再 起動してください。iFi Windowsドライバーがダウンロードされ、Windowsマシ ンにインストールされていることを確認してください。 ※最新のバージョンに関しましては、iFi audio日本語サイトをご確認ください。

> アップデートの問題を防ぐため、以下の順序ですべての手順に従ってください。 ご使用のiFi audio製品とシリアル番号専用に設計されたファームウェアのみをご 使用ください。

https://ifi-audio.jp/DL/driver.html
(最新のWindows用ASIOドライバーを上記URLからダウンロード)

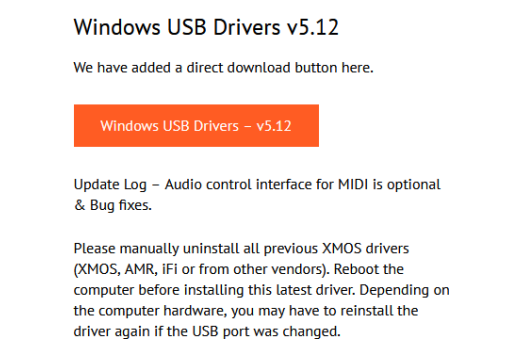

 事前にダウンロードしたファームウェアファイルが格納されたフォルダが確実 に解凍されていることを確認してください。

### Step 1:iFiのアップロード専用ソフトを開く

格納場所 C:/Program Files/iFi/USB Audio Device Driver/x64 その中にある「iFiUsbAudio\_dfu.exe」をダブルクリックし、ソフトを起動します。

| Name                      | Date modified    | Туре               | Size   |
|---------------------------|------------------|--------------------|--------|
| iFiUsbAudioCpl.strings    | 01/06/2022 11:40 | File folder        |        |
| 📙 iFiUsbAudioDfu.strings  | 01/06/2022 11:40 | File folder        |        |
| 🔊 custom                  | 07/08/2021 02:55 | Configuration sett | 1 KE   |
| iFiUsbAudio               | 25/07/2021 18:22 | Security Catalogue | 11 KE  |
| 🔊 iFiUsbAudio             | 26/07/2021 09:06 | Setup Information  | 10 KE  |
| iFiUsbAudio.sys           | 25/07/2021 18:22 | System file        | 395 KE |
| 🗟 iFiUsbAudioapi.dll      | 07/08/2021 02:55 | Application exten  | 245 KE |
| 🗟 iFiUsbAudioapi_x64.dll  | 07/08/2021 02:55 | Application exten  | 284 KE |
| 🗟 iFiUsbAudioasio.dll     | 07/08/2021 02:55 | Application exten  | 205 KE |
| 🗟 iFiUsbAudioasio_x64.dll | 07/08/2021 02:55 | Application exten  | 243 KI |
| ifi iFiUsbAudioCpl        | 07/08/2021 02:55 | Application        | 492 KE |
| iFiUsbAudioCpl            | 07/08/2021 02:55 | XML Document       | 4 KE   |
| ifi iFiUsbAudioDfu        | 07/08/2021 02:55 | Application        | 343 KE |
| iFiUsbAudioDfu            | 07/08/2021 02:55 | XML Document       | 2 KE   |
| iFiUsbAudioks             | 25/07/2021 18:22 | Security Catalogue | 12 KI  |
| 🔄 iFiUsbAudioks           | 26/07/2021 09:06 | Setup Information  | 7 KI   |
| iFiUsbAudioks.sys         | 25/07/2021 18:22 | System file        | 53 KE  |

## Step 2:ファームウェアをアップロードする機器を接続する。

ファームウェアファイルを読み込む:

解凍したファームウェアを保存してある任意のフォルダまで進み、該当フォルダを開 いてアップデートするバージョンのファイルを選択します。

| iFi USB Audio Device Firm | ware Update               |        |
|---------------------------|---------------------------|--------|
| )evice                    |                           |        |
| Manufacturer:             | iFi (by AMR)              |        |
| Product:                  | iFi (by AMR) HD USB Audio |        |
| VID/PID:                  | 0x20B1/0x3008             |        |
| Serial number:            | 0003                      |        |
| Current Firmware:         | v7.30                     |        |
| irmware                   |                           |        |
|                           |                           | Browse |
| Jpgrade                   |                           |        |
| Device opened.            |                           | ^      |
|                           |                           |        |
|                           |                           | Start  |
| Exit                      |                           |        |

| ifi Open     |                |                        |                   |          | ×      |
|--------------|----------------|------------------------|-------------------|----------|--------|
| Look in:     | 7.4 (MQA)      | ~                      | G 🤌 📂 🛄 -         |          |        |
| <u>_</u>     | Name           | ^                      | Date modified     | Туре     | Size   |
| Quick access | iFi_XMOS_vi    | 7.40_XU216.bin         | 6/1/2022 11:12 AM | BIN File | 140 KB |
|              |                |                        |                   |          |        |
| Desktop      |                |                        |                   |          |        |
| -            |                |                        |                   |          |        |
| Libraries    |                |                        |                   |          |        |
|              |                |                        |                   |          |        |
| This PC      |                |                        |                   |          |        |
| ٢            |                |                        |                   |          |        |
| Network      | File name:     | iFi_XMOS_v7.40_XU216   |                   | ~ (      | Open   |
|              | Files of type: | Firmware image (*.bin) |                   | ~        | Cancel |

**Step 4:** 「Start」をクリックすると、ファームウェアのアップデートが開始します。

| IFI USB Audio Device Firr                                                    | mware Update                                                                |        |
|------------------------------------------------------------------------------|-----------------------------------------------------------------------------|--------|
| Device                                                                       |                                                                             |        |
| Vanufacturer:<br>Product:<br>VID/PID:<br>Serial number:<br>Current Firmware: | iFi (by AMR)<br>iFi (by AMR) HD USB Audio<br>0x20B1/0x3008<br>0003<br>v7.30 |        |
| Firmware                                                                     |                                                                             |        |
| C:\UsersOneDr                                                                | rive - iFi audio\Desktop\ifi_usb_audio_7.40_7.4b_7.4c\Windows\7.4 (№        | Browse |
| Uporade                                                                      |                                                                             |        |
| Ready for firmware update.                                                   |                                                                             | ^      |
|                                                                              |                                                                             |        |
|                                                                              |                                                                             |        |

Step 5: ファームウェアのアップグレードが正常に終了したら、「Exit」をクリックし、

アップデート完了です。

| i 🗍 CA Firmware Update                                   |                                                        |        | × |
|----------------------------------------------------------|--------------------------------------------------------|--------|---|
| Device                                                   |                                                        |        |   |
| Manufacturer:                                            | iFi (by AMR)                                           |        |   |
| Product:                                                 | iFi (by AMR) HD USB Audio                              |        |   |
| VID/PID:                                                 | 0x20B1/0x3008                                          |        |   |
| Current Firmware:                                        | v7.40                                                  |        |   |
| Firmware                                                 |                                                        |        |   |
| C:\User\Downloads\iff_USB_AU                             | JDIO-v7.40_7.4b_7.4c(1)\iff_usb_audio_7.40_7.4b_7.4c\\ | Browse |   |
| Upgrade                                                  |                                                        |        |   |
| Device opened.<br>Ready for firmware update.             |                                                        |        | ^ |
| Entering upgrade mode                                    |                                                        |        |   |
| Upgrading firmware<br>143360 of 143360 bytes transferred |                                                        |        |   |
| Starting firmware                                        |                                                        |        |   |
| Firmware upgrade finished successfully                   | <i>.</i>                                               |        |   |
|                                                          |                                                        |        |   |
|                                                          |                                                        |        |   |
|                                                          |                                                        |        | ~ |
|                                                          |                                                        | Start  |   |
|                                                          |                                                        |        |   |
| Exit                                                     |                                                        |        |   |
|                                                          |                                                        |        |   |